# 中山大学新华学院网络学习平台 学生学习手册

## http://zdxh.benke.chaoxing.com/

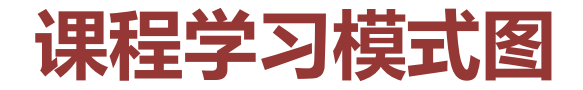

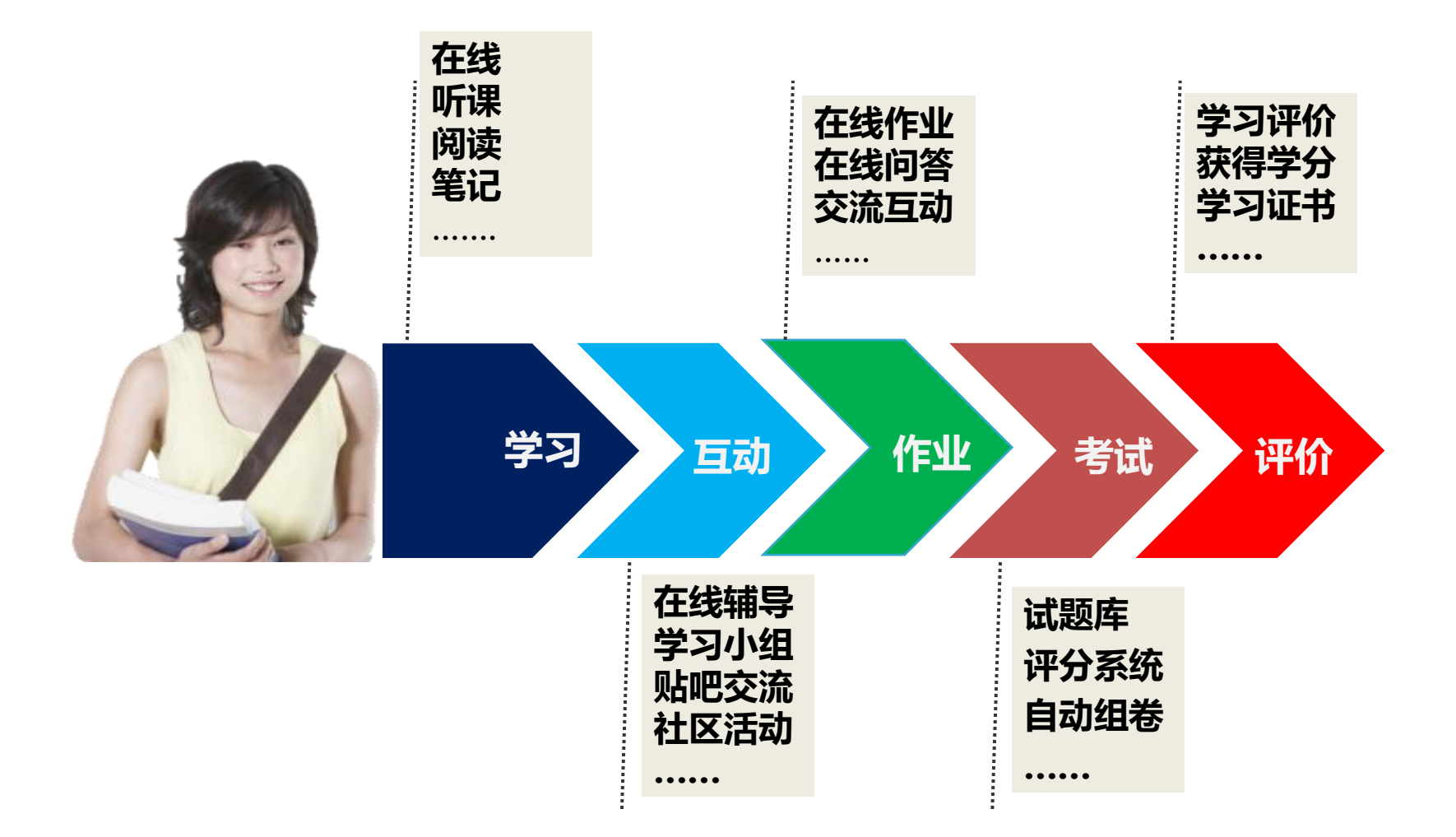

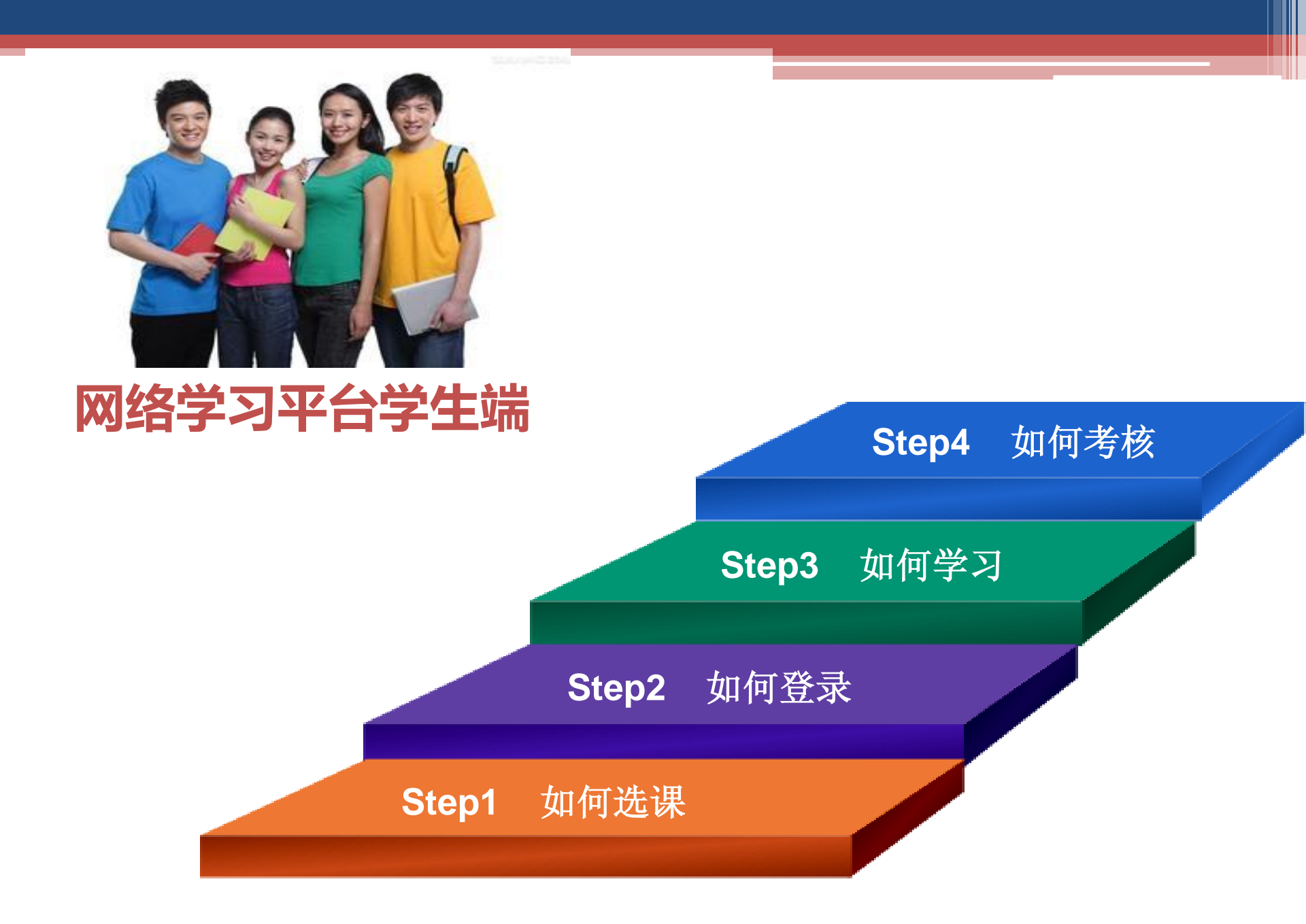

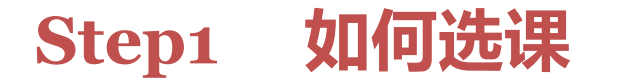

2016-3-16

1、关注教务部发布的选课通知,学生在规定的时间内登录教务系统完成选课。

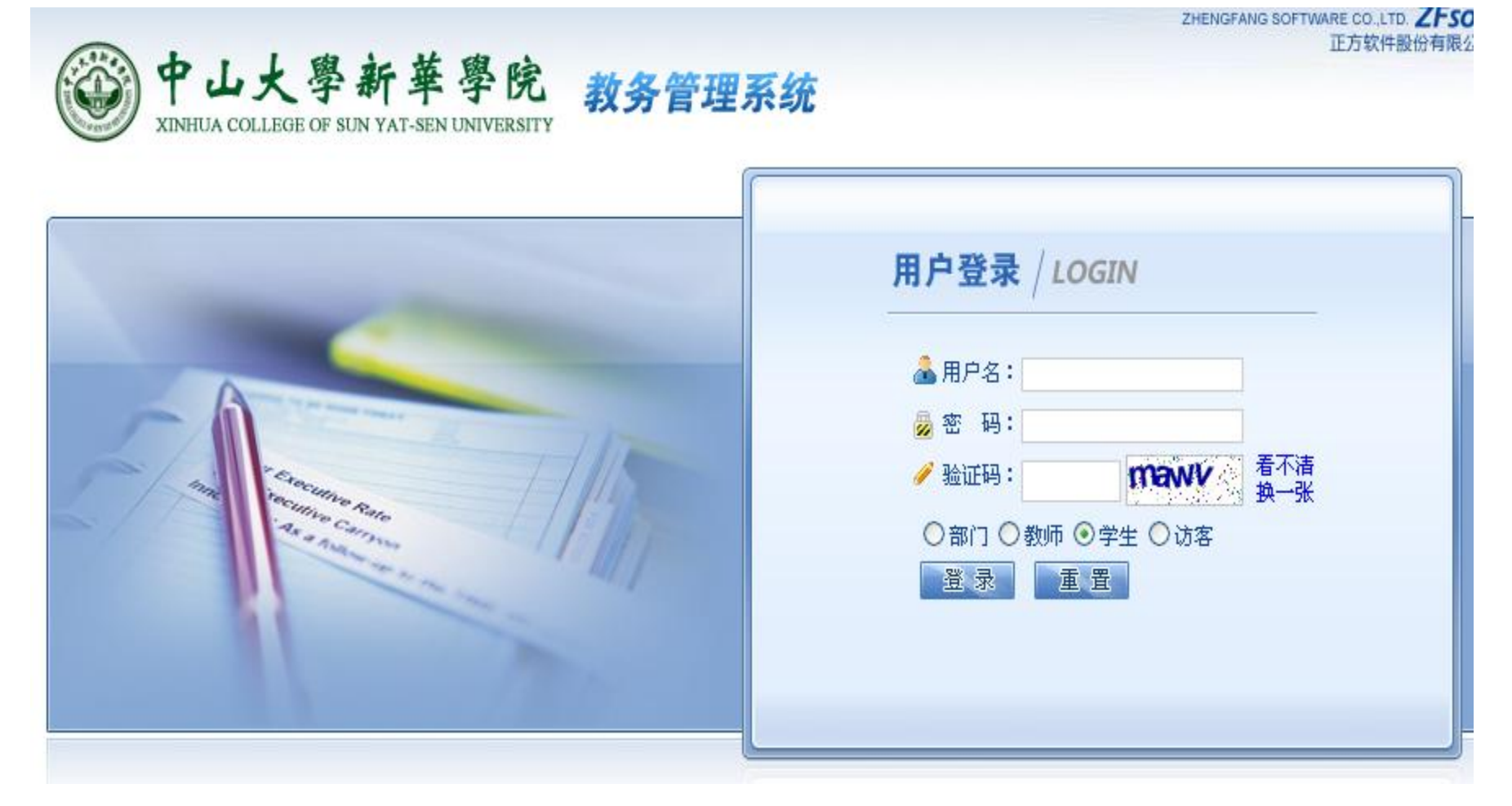

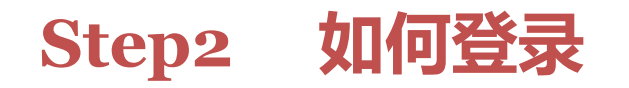

- 1、成功选课后,在浏览器中输入网站地址 http://www.zdxh.cn 进
- 入学院主页,选择"教育教学"栏目中的spoc项目,如下图所示:

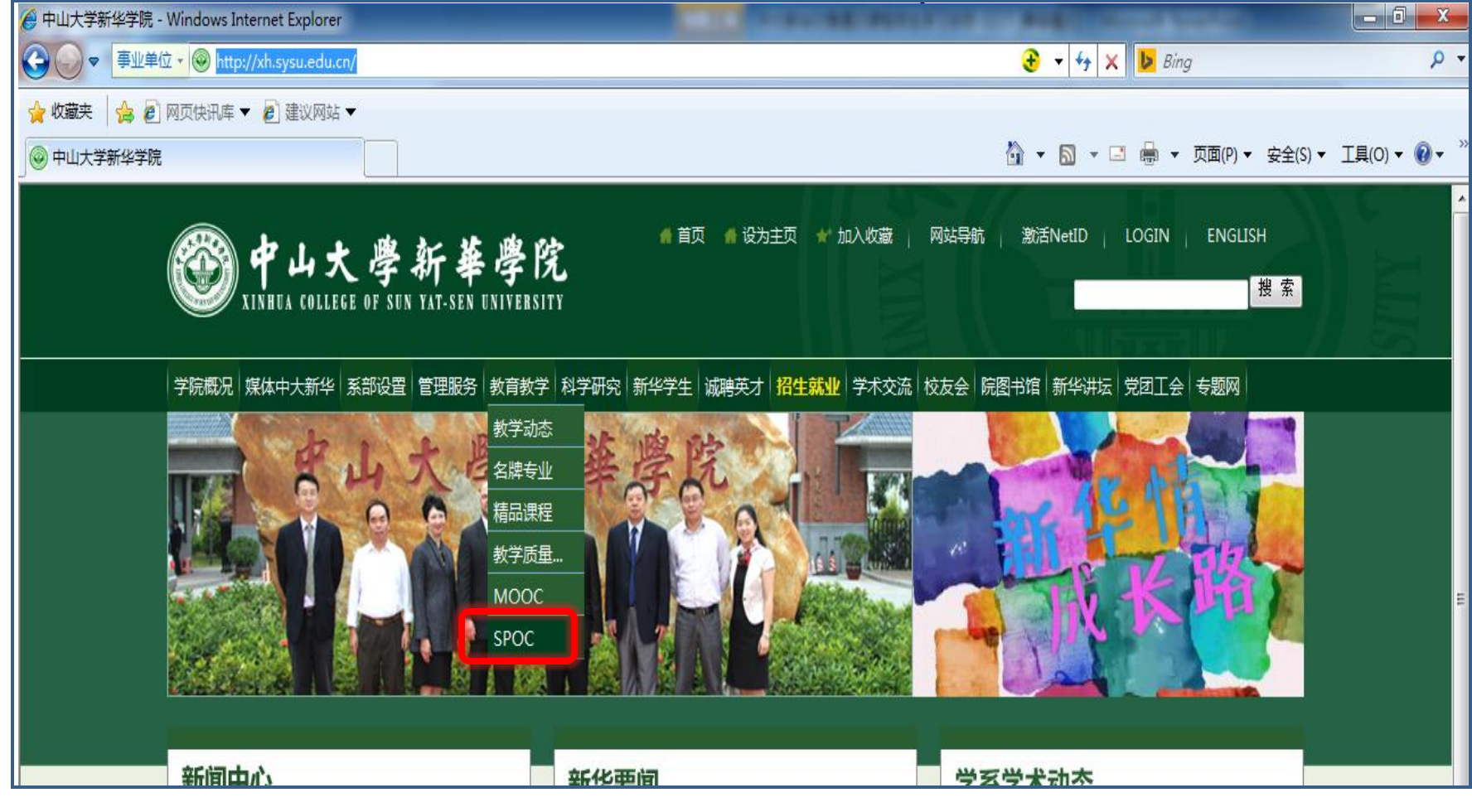

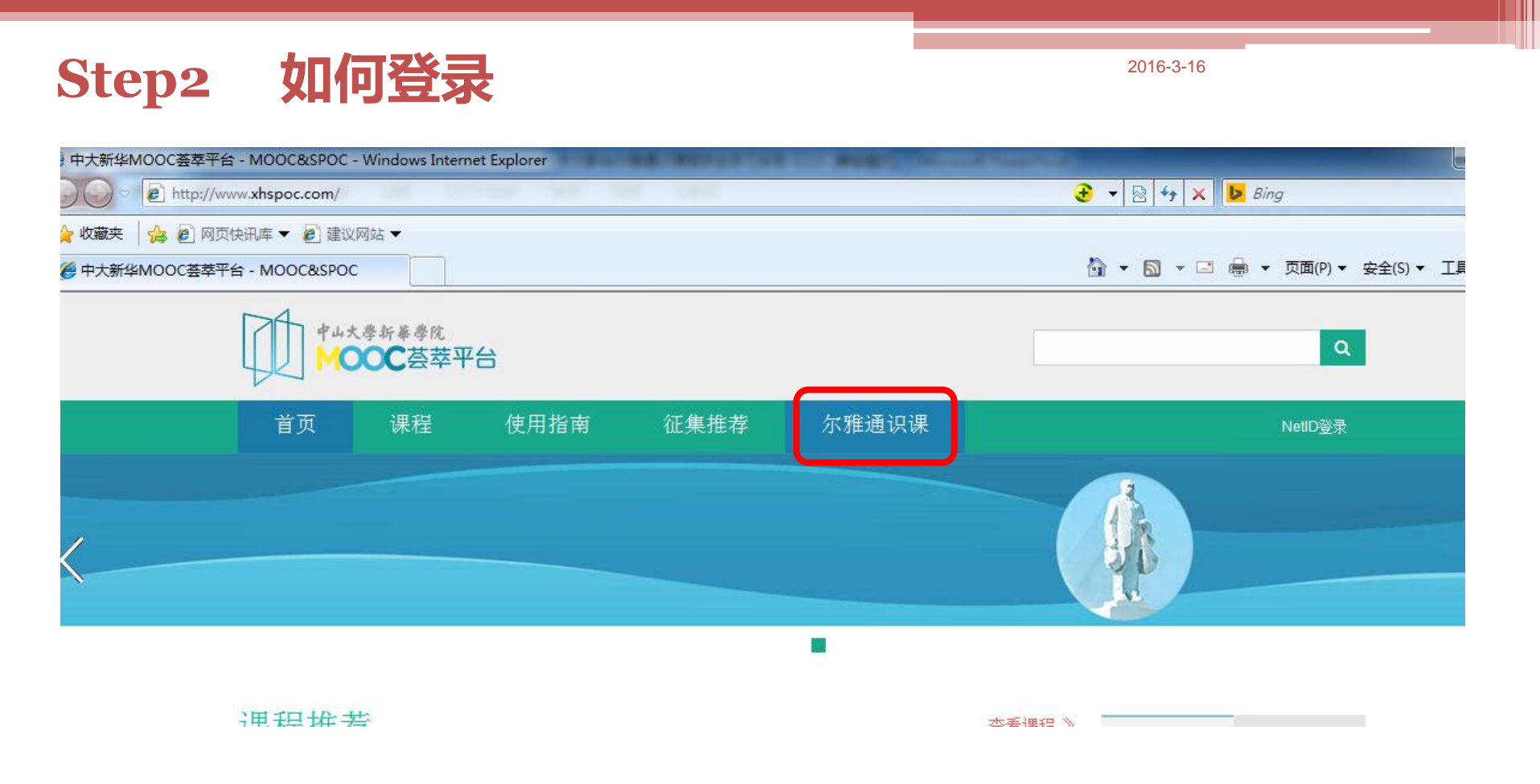

# 2、用户在上图所示界面中,点击"尔雅通识课",进入尔雅通识课学习页面。

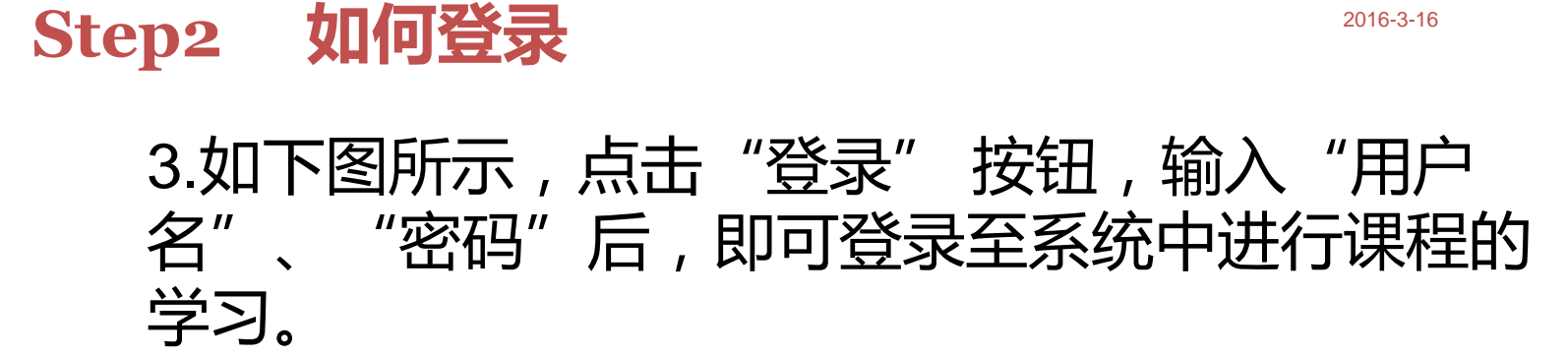

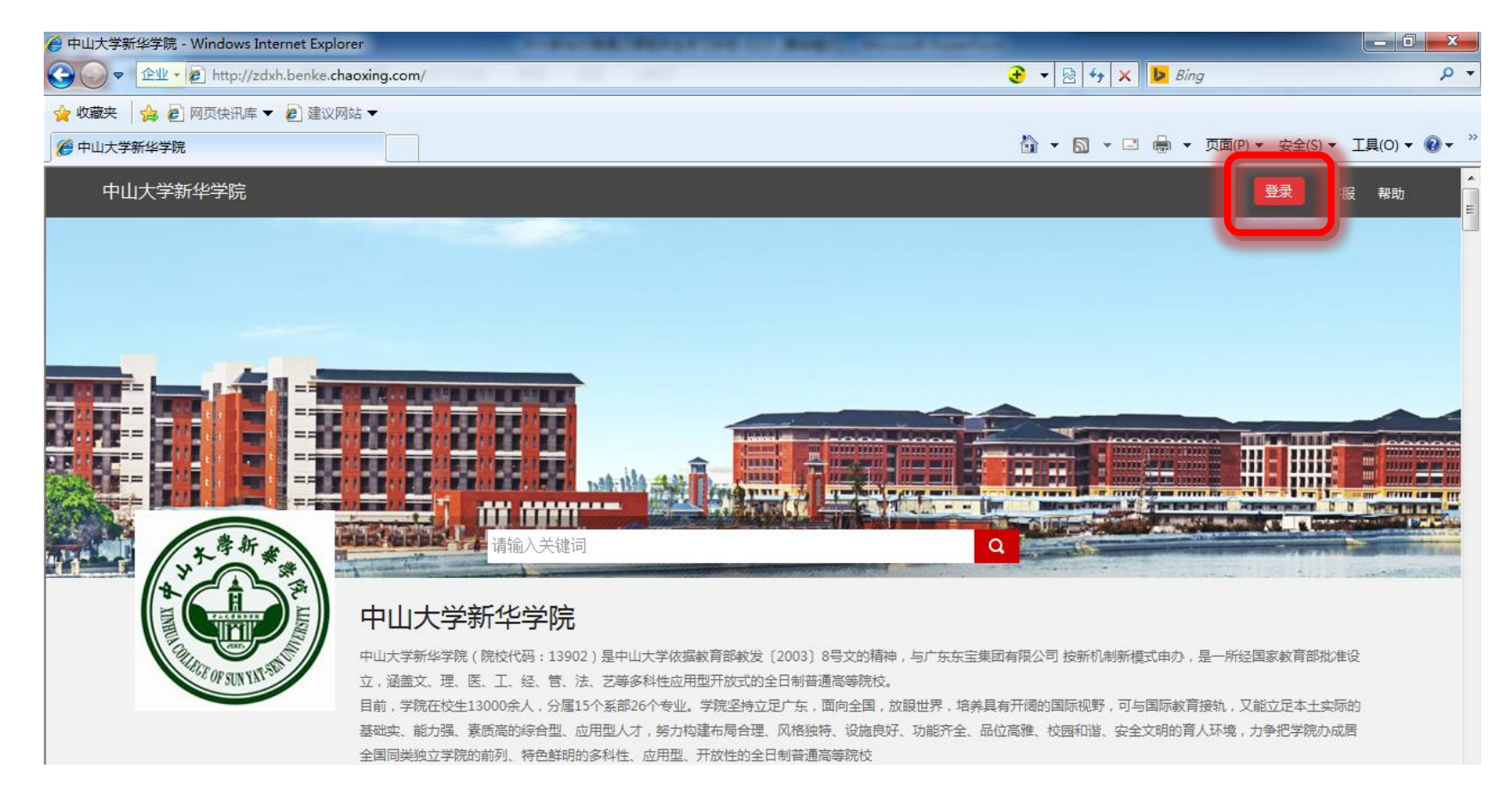

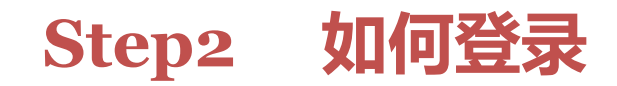

## 用户登录

#### 中山大学新华学院

帐号/邮箱/手机

密码

忘记密码?

🔲 下次自动登录

登录

(1) 用户名: 通常是指学生的学号。

(2) 密码:用户登录系统的初始 密码为:123456,用户可在系统中 修改登录密码。 账号和密码,在选课结束后,教务部 门根据选课名单统一开通。

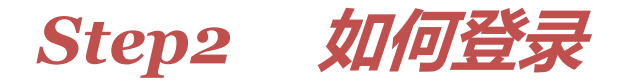

## 1、登录系统后的主界面默认为"学习空间"操作界面

### 2、用户在学习空间界面中,点击"课程学习"开始本门课程的 学习

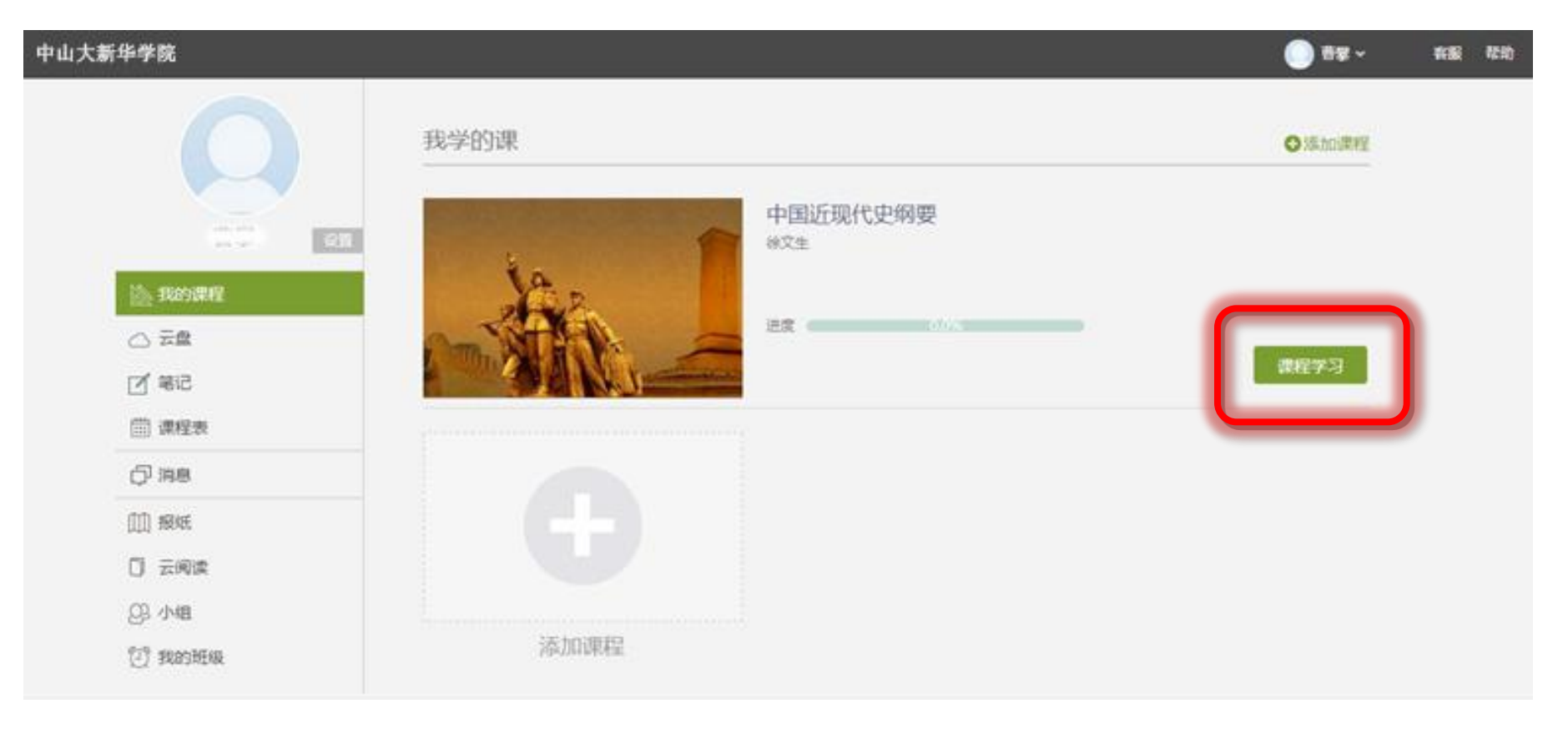

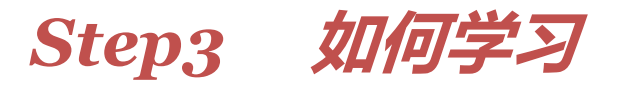

2016-3-16

## 1、进入课程后,通过右上角导航栏可以依次进入课程【首页】 【统计】【资料】【作业】【考试】【PBL】【讨论】

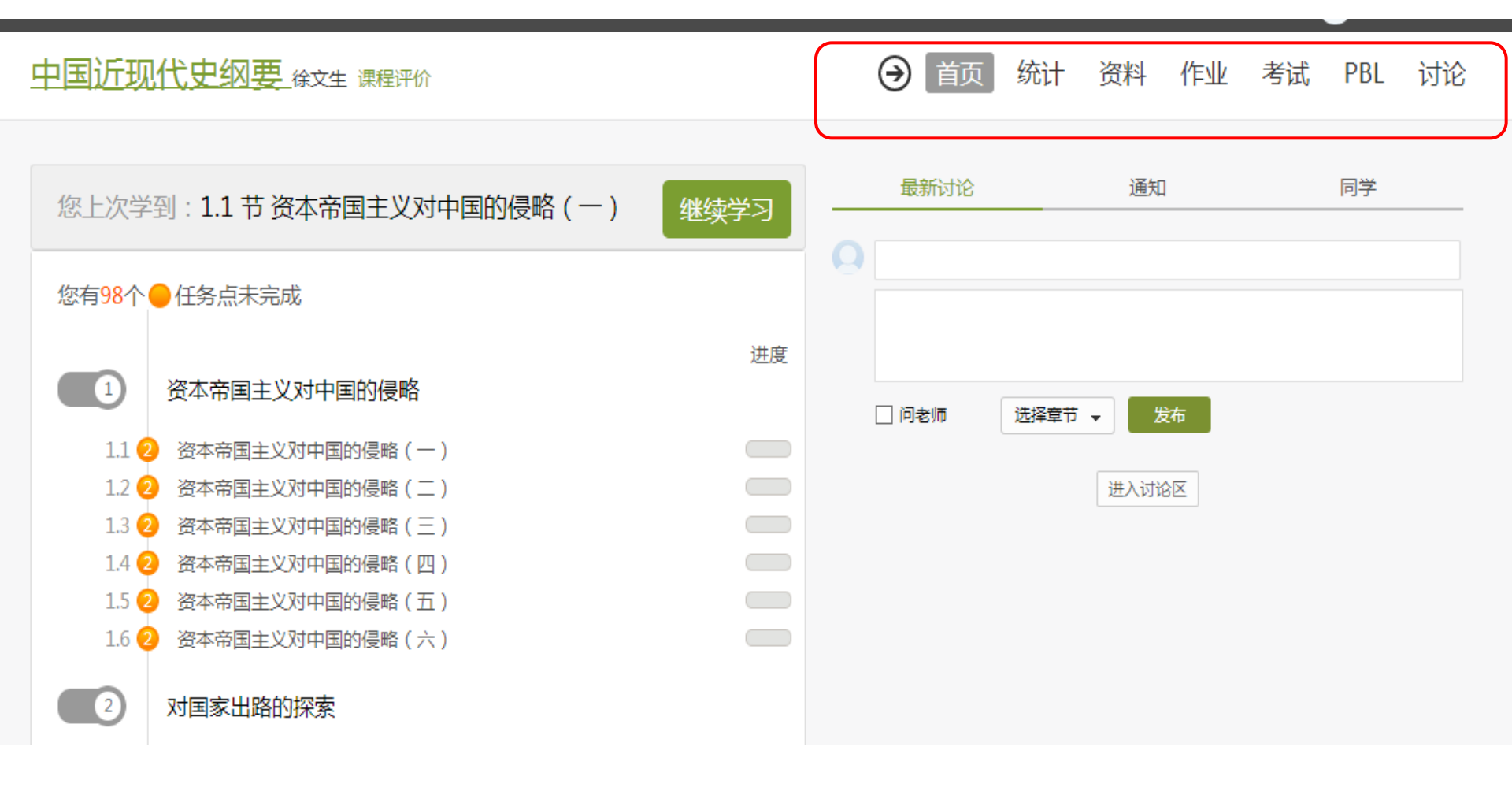

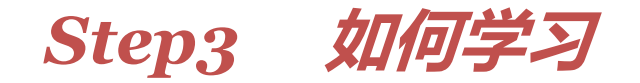

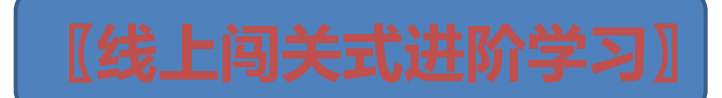

## 【课程视频】

# 进入课程后在线观看学习,每个章节的知识点可重复观看,学透知识。

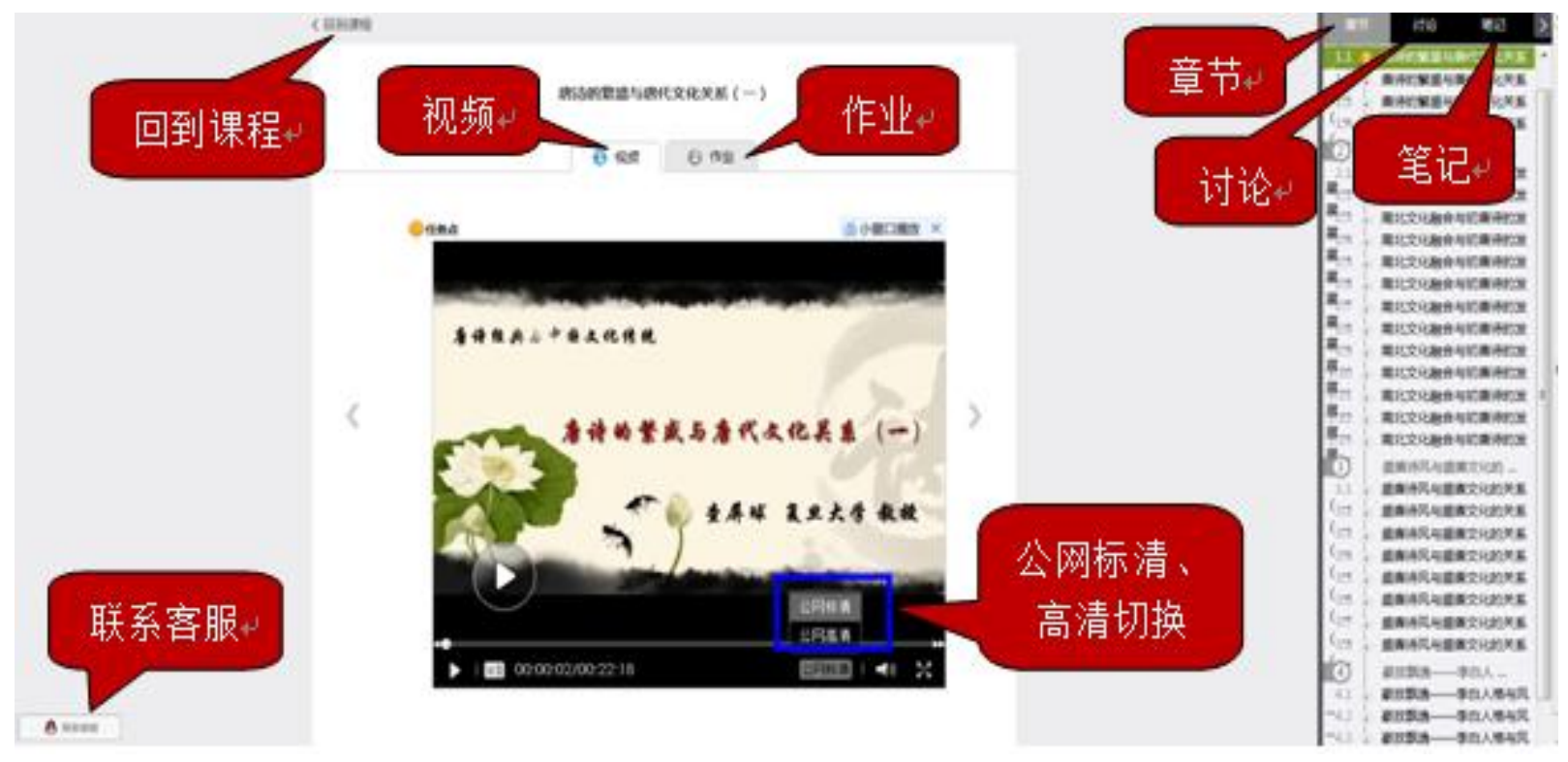

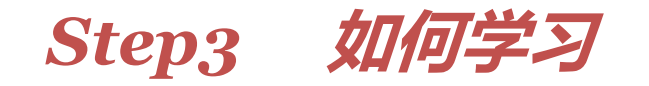

## 【课程讨论】

### 进入【讨论】,同学们既可以针对课程中的知识疑点对老师提问, 也可以围绕一个话题在同学之间展开讨论。还可以进入【PBL】 参加自己感兴趣的小组,总有志同道合的朋友等你去认识。

| ٩                                                                                    | 🖂 🔘 DATH -          |
|--------------------------------------------------------------------------------------|---------------------|
| 是典与中国文化传统 史延娜 课程评价                                                                   | ④ 首页 统计 资料 作业 考试 讨论 |
| 全部讨论 全部讨论 • 请输入关键字 9                                                                 | 日間 答疑 積华 一          |
| ○ (我有话说                                                                              | (#摘入话题)             |
| 发表于 2014-07-17 13:46<br>以前唐诗的印象就是李杜诗篇和温庭筠<br>以前唐诗的印象就是李杜诗篇和温庭筠,现在才发现完点如此之多<br>抢沙发 60 |                     |
| ⑦ 发表于 2014-07-17 13:44                                                               |                     |
| 我还是喜欢百家讲坛式的课程                                                                        |                     |
| 我还是喜欢百家讲坛式的课程                                                                        |                     |

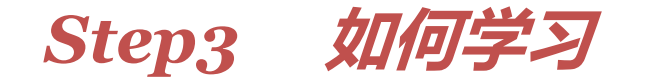

【学习统计】

### 在【统计】栏随时查看自己和其他同学的学习情况

口才艺术与社交礼仪

首页 统计 资料 作业 考试 讨论

进度统计 | 章节统计 | 访问统计

考核办法

| 考核内容      | 考核内容 视频 |       | 作业    | 考试  |  |
|-----------|---------|-------|-------|-----|--|
| 所占权重      | 30%     | 5%    | 25%   | 40% |  |
| 总分(92.51) | 30      | 4, 24 | 19.27 | 39  |  |

#### 进度盲排学生总人数(502)

| 名次  | 学生姓名 | 学号/账号    | 学校       | 任务完成数   | 视频观看时长   | 讨论数 | 访问数 |
|-----|------|----------|----------|---------|----------|-----|-----|
| 134 | 周岩   | 20143204 | 04036-44 | 114/114 | 1360.6分钟 | 50  | 293 |
| 第一名 | ***  | ***      | OWNER    | 114/114 | 1407.5分钟 | 51  | 416 |
| 第二名 | ***  | 8 M M    | 0.000    | 114/114 | 1740.2分钟 | 53  | 489 |
| 第三名 | ***  | ***      | 04000.44 | 114/114 | 1311.4分钟 | 51  | 65  |

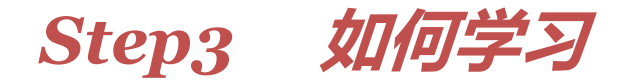

## 进入【作业】和【考试】

## 按时完成每个章节的作业和考试,作为最终评价的重要依据。

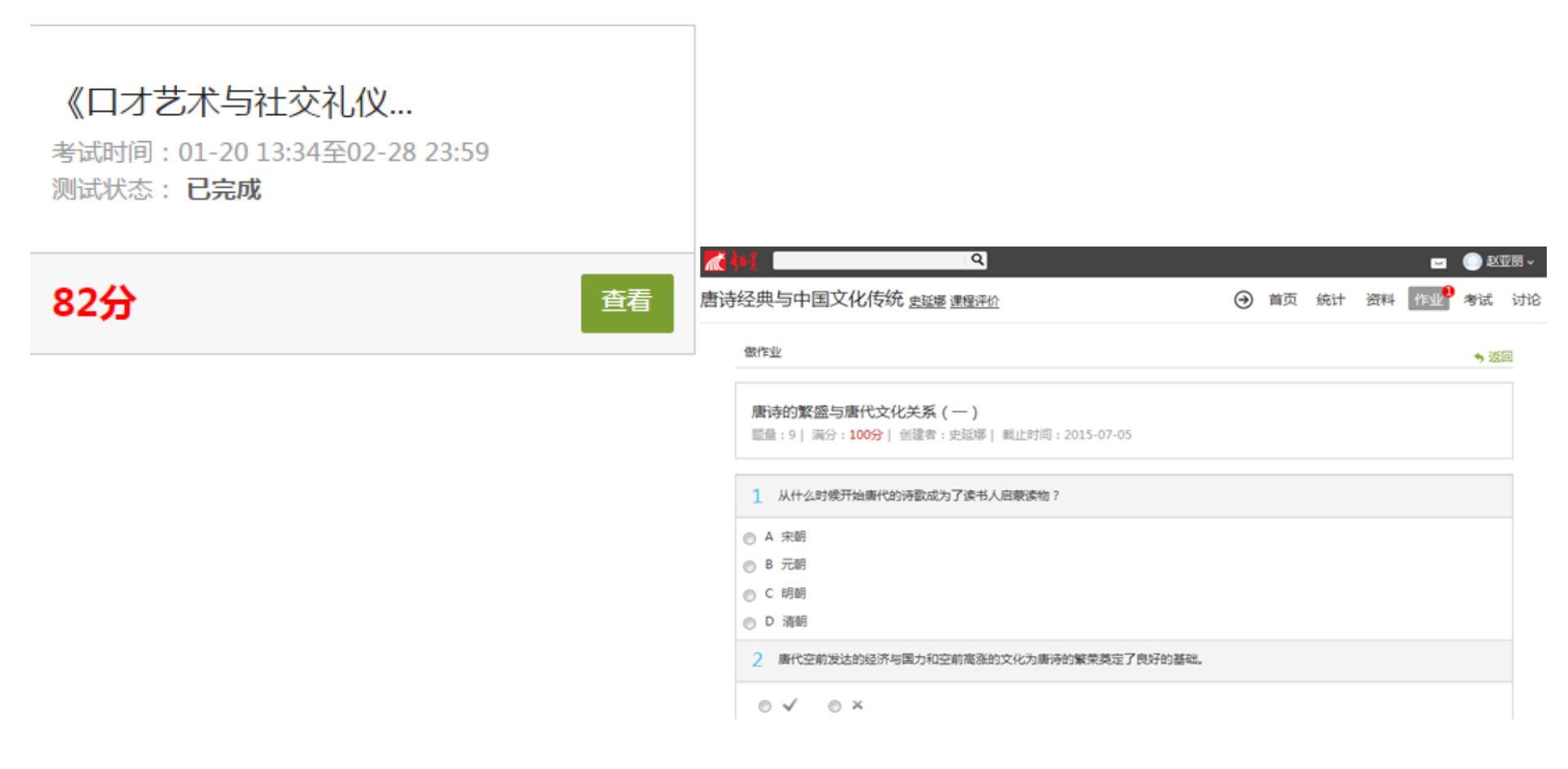

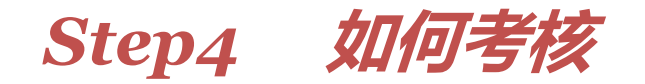

【考核标准】

#### 提供多维考核标准,按权重进行设置,不再一考定成绩

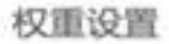

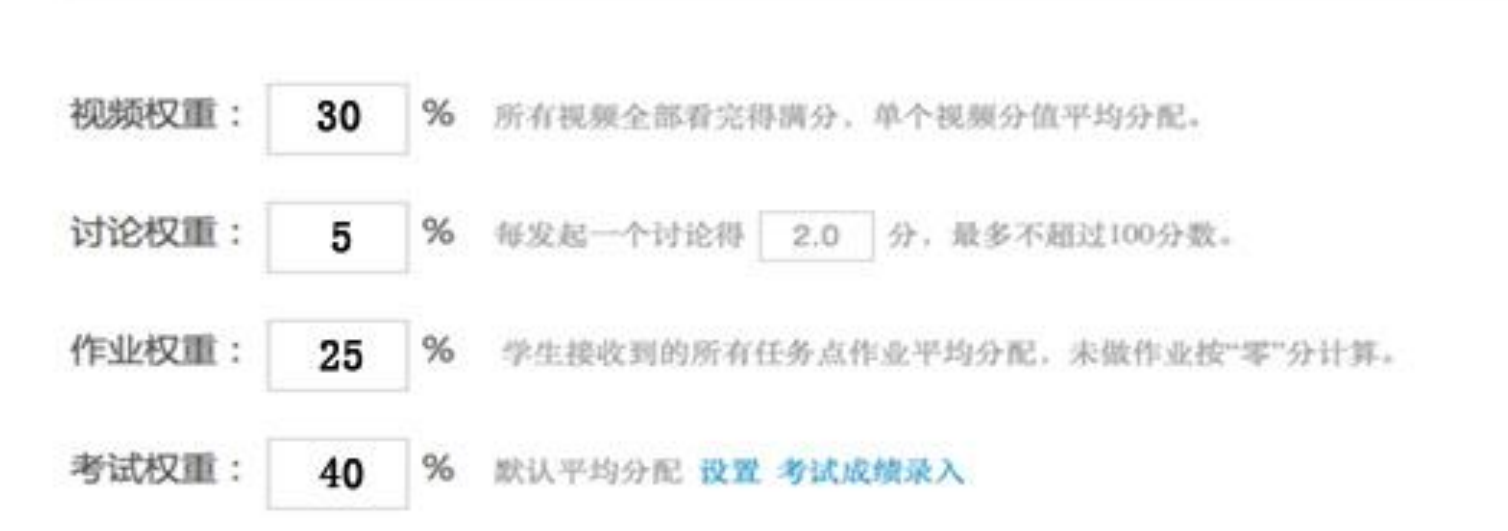

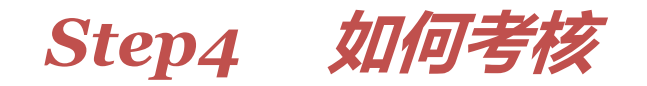

## 【学习方法】

通过网络在线学习,闯关式学习完成在线课程视频观看、在线 作业和考试,总分达到学校教务部设定标准后即可获得学分。

## 【获得学分】

学生在线观看完课程的所有视频、在线将老师所设置的全部作业 答完、在线将考试进行答卷后,系统根据所有考核项的完成情况 (包括答题的对错),自动计算出该名学生的"综合得分",然 后根据教务处所设置的总分通过分数线,即可判断是否获得该门 课程的学分。